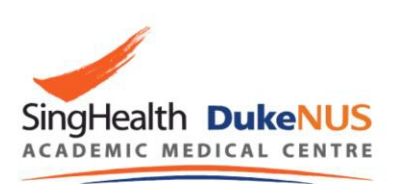

# AMgrants USER GUIDE

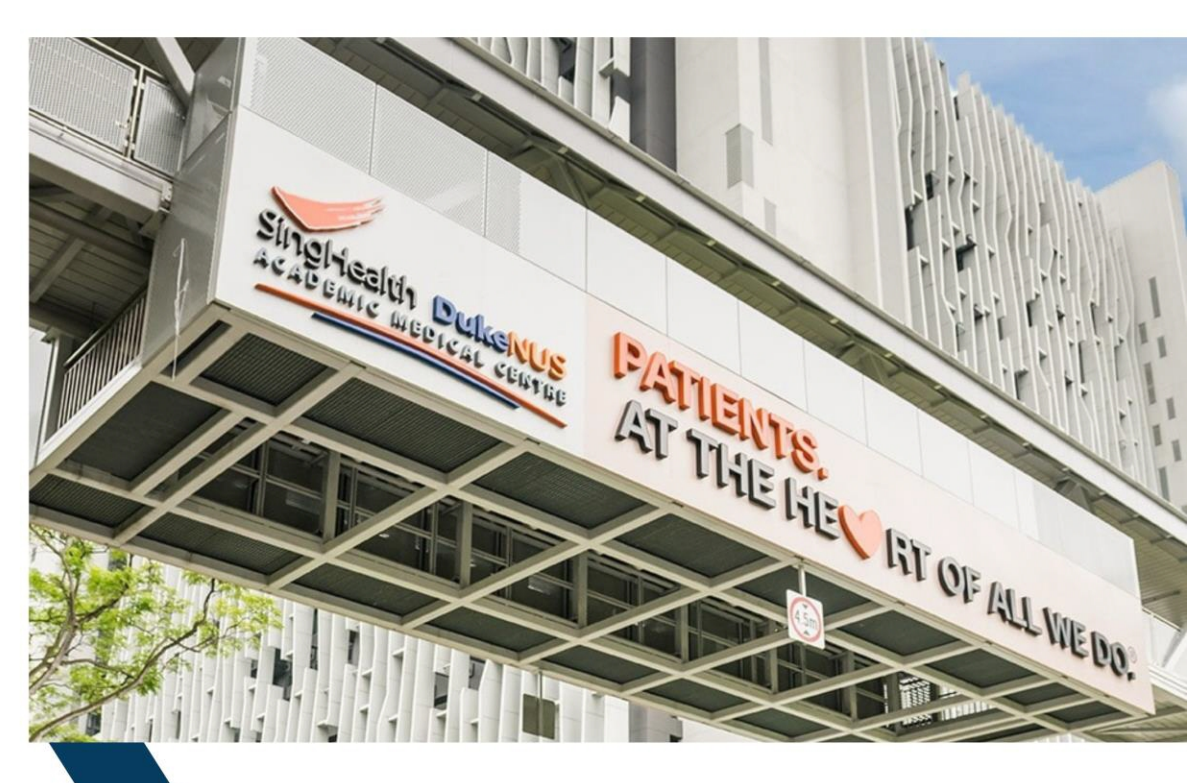

#### Guide to Endorsing Designated Philanthropic Grant Application

User Guide for: ACP Academic Chair / Head of Joint Institute / Head of SDDC / Head of AM Programme / Next Level Officer

1. Log in to the AMgrants external portal <u>AMgrants.duke-nus.edu.sg</u>

| Rounds             |                                                           | I Your activities                          |
|--------------------|-----------------------------------------------------------|--------------------------------------------|
| ACP Programme      | e Grants                                                  | =                                          |
| + Apply now        | ACP Programme Grants FY2025 Closing 20/10/2               | Applications                               |
| + Apply now        | ACP Programme Grants FY2025 Cycle 2                       | 35 in progress                             |
| Clinician Investig | ator Advancement Award & Clinical Trialist Development Aw |                                            |
| + Apply now        | CIVA and CTDA FY2025 Closing 31/12/2                      | Top 5 in progress applications             |
| AM/ACP Designa     | ated Philanthropic Grants                                 |                                            |
| + Apply now        | Designated Philanthropic Grants FY2025 Closing 31/01/2    | 2025/EX/000269 Research on Maternal Health |
| PhD Scholarship    | s for Clinician Researchers                               | 2025/MSF/000087 TESITNG                    |
| + Apply now        | PhD Scholarships for Clinician Research  Closing 31/12/2  | 2025/CA/000163 TESTING                     |
| SingHealth Medi    | cal Student Talent Development Award                      | 2025/CA/000162 TESTING                     |
| + Apply now        | SingHealth Medical Student Talent Deve  Closing 30/06/2   | View all                                   |
| AM-ETHOS Med       | lical Student Fellowship                                  | Top 5 applications                         |
| + Apply now        | AM-ETHOS Medical Student Fellowship  Closing 31/12/2      | 2025/EX/000269 Research on Maternal Health |

2. On the home page, click on the "Applications" tab.

| U 🖲 DukeNUS Exte                                                                                                    | ernal Portal  🚍                                                                           |                     |                                            | A O 9 👊  |
|----------------------------------------------------------------------------------------------------|-------------------------------------------------------------------------------------------|---------------------|--------------------------------------------|----------|
| Welcome to the External Please note that all the second second se | Applications<br>ernal Portal online portal<br>new users must accept the AUP. Please click | HERE for the link.  |                                            |          |
| Rounds                                                                                                    |                                                                                           |                     | I Your activities                          |          |
| ACP Programme                                                                                                    | Grants                                                                                    |                     | 8                                          |          |
| + Apply now                                                                                                    | ACP Programme Grants FY2025                                                               | Closing 20/10/2     | Applications                               |          |
| + Apply now                                                                                                    | ACP Programme Grants FY2025 Cycle                                                         | 2                   | 35 in progress                             |          |
| Clinician Investig                                                                                                    | ator Advancement Award & Clinical Trial                                                   | ist Development Av  |                                            |          |
| + Apply now                                                                                                    | CIVA and CTDA FY2025                                                                      | Closing 31/12/2     | Top 5 in progress applications             |          |
| AM/ACP Designa                                                                                                    | ated Philanthropic Grants                                                                 |                     |                                            |          |
| + Apply now                                                                                                    | Designated Philanthropic Grants FY202                                                     | 5 Closing 31/01/2   | 2025/EX/000269 Research on Maternal Health |          |
|                                                                                                    |                                                                                           |                     | 2025/CA/000164 TEST                        |          |
| PhD Scholarship                                                                                                    | s for Clinician Researchers                                                               |                     | 2025/MSF/000087 TESITNG                    |          |
| + Apply now                                                                                                    | PhD Scholarships for Clinician Researc                                                    | h • Closing 31/12/2 | 2025/CA/000163 TESTING                     |          |
| SingHealth Medie                                                                                                    | cal Student Talent Development Award                                                      |                     | 2025/CA/000162 TESTING                     |          |
| + Apply now                                                                                                    | SingHealth Medical Student Talent Dev                                                     | e • Closing 30/06/2 |                                            | View all |

 To search for your application, click on the "Search" bar field and type in the name or the application identifier of your proposal to find your application.
 \*\*Tip: You can customise the table view by clicking on the "Column Chooser" button located on the right. This allows you to hide unnecessary columns, making the table easier to read.

| V                                      | DukeNU                                                                      | s Extern | al Portal    |             | 9       |     |      |       |       |                          |        |      |        | A O 0 👊            |
|----------------------------------------|-----------------------------------------------------------------------------|----------|--------------|-------------|---------|-----|------|-------|-------|--------------------------|--------|------|--------|--------------------|
| Applic                                 | Application > Applications + New application                                |          |              |             |         |     |      |       |       |                          |        |      |        |                    |
| This                                   | This page shows all existing applications that have not yet been processed. |          |              |             |         |     |      |       |       |                          |        |      |        |                    |
| 🛓 Download 🔀 Export CSV Search 🔶 Colum |                                                                             |          |              |             |         |     |      |       |       | Column chooser           |        |      |        |                    |
|                                        |                                                                             | ΙD Τ     | TIT <b>T</b> | VE T        | ST T    | 0 T | OR T | R0 T  | ST T  | R0 T                     | CR T   | SU T | М т    | LAST MODIFIED BY T |
| >                                      |                                                                             | 2025/    | Resea        | <u>1.00</u> | In P    | WL  | KK W | Desig | Desig | • Ope                    | 20/05/ |      | 20/05/ | WL                 |
| >                                      |                                                                             | 2025/    | TEST         | 1.00        | • In P  | WL  |      | CIVA  | CIVA  | • Ope                    | 28/04/ |      | 28/04/ | WL                 |
| >                                      |                                                                             | 2025/    | TESIT        | 1.00        | ● In P  | WL  |      | AM-E  | AM-E  | • Ope                    | 08/04/ |      | 08/04/ | WL                 |
| >                                      |                                                                             | 2025/    | TESTI        | <u>1.00</u> | ● In P  | WL  |      | CIVA  | CIVA  | • Ope                    | 08/04/ |      | 08/04/ | WL                 |
| >                                      |                                                                             | 2025/    | TESTI        | 1.00        | ● In P  | WL  |      | CIVA  | CIVA  | • Ope                    | 07/04/ |      | 07/04/ | WL                 |
| >                                      |                                                                             | 2025/    | PROF         | <u>1.00</u> | In P    | WL  |      | DPFP  | Desig | • Ope                    | 27/03/ |      | 27/03/ | WL                 |
| >                                      |                                                                             | 2025/    | dp           | 1.00        | ● In P  | WL  |      | Desig | Desig | • Ope                    | 27/03/ |      | 27/03/ | WL                 |
| >                                      |                                                                             | 2025/    | ASG          | <u>1.00</u> | ● In P  | WL  |      | Acade | Acade | • Clos                   | 27/03/ |      | 27/03/ | WL                 |
| >                                      |                                                                             | 2025/    | ACP          | 1.00        | ● In P… | WL  |      | ACP P | ACP P | <ul> <li>Open</li> </ul> | 27/03/ |      | 27/03/ | WL                 |

4. Alternatively, you may also click on the different page number at the bottom to scroll through the pages to find your application.

| > | 2025/CA/000163   | TESTING | 1.00 | In Progress | WL | CIVA and CTDA F    |
|---|------------------|---------|------|-------------|----|--------------------|
| > | 2025/CA/000162   | TESTING | 1.00 | In Progress | WL | CIVA and CTDA F    |
| > | 2025/PROF/000113 | PROF    | 1.00 | In Progress | WL | DPFP Only - Desig  |
| > | 2025/EX/000244   | gp      | 1.00 | In Progress | WL | Designated Philant |
| > | 2025/ASG/000128  | ASG     | 1.00 | In Progress | WL | Academic Support   |
| > | 2025/PG/000100   | ACP     | 1.00 | In Progress | WL | ACP Programme      |
| > | 2025/CA/000160   | civa    | 1.00 | In Progress | WL | CIVA and CTDA F    |

5. To open an application, double-click on the application title.

|         | kenus Ext   | ternal Portal 📑 Appli         | cations 🖵 Proje     | ds             |             |         |                  |                    |
|---------|-------------|-------------------------------|---------------------|----------------|-------------|---------|------------------|--------------------|
| pplicat | tion > App  | lications                     |                     |                |             |         |                  |                    |
| This pa | ige shows a | Il existing applications that | t have not yet been | processed.     |             |         |                  |                    |
| *       | Download    | Export CSV Search             |                     |                |             |         |                  |                    |
|         | ۰           |                               | TITLE               | T VERSION      | T STATUS    | T OWNER | T ORGANISATION T | ROUND T            |
|         |             | 2025/EX/000269                | Research on Ma      | <u>la 1.00</u> | In Progress | WL      | KK Women's and   | Designated Philant |
| >       |             | 2025/CA/000164                | TEST                | 1.00           | In Progress | WL      |                  | CIVA and CTDA F    |
| >       |             | 2025/MSF/000087               | TESITNG             | 1.00           | In Progress | WL      |                  | AM-ETHOS Medic     |
| >       |             | 2025/CA/000163                | TESTING             | 1.00           | In Progress | WL      |                  | CIVA and CTDA F    |
| >       |             | 2025/CA/000162                | TESTING             | 1.00           | In Progress | WL      |                  | CIVA and CTDA F    |
| >       |             | 2025/PROF/000113              | PROF                | 1.00           | In Progress | WL      |                  | DPFP Only - Desig  |
| >       |             | 2025/EX/000244                | de                  | <u>1.00</u>    | In Progress | WL      |                  | Designated Philant |
| >       |             | 2025/ASG/000128               | ASG                 | 1.00           | In Progress | WL      |                  | Academic Support   |
| >       |             | 2025/PG/000100                | ACP                 | 1.00           | In Progress | WL      |                  | ACP Programme      |
|         |             |                               |                     |                |             |         |                  |                    |

6. Once you are in the application, please review the proposal details by clicking through each of the relevant panels on the left-hand side to view the associated information.

| U DukeNUS External Port    |                                                                                                    | A O 0 🛛                                                                                                    |
|----------------------------|----------------------------------------------------------------------------------------------------|----------------------------------------------------------------------------------------------------|
| Application > 2025/EX/0002 | 69 - Research on Maternal Health                                                                                     | Number of the second second se |
| Basic Details              | Declaration                                                                                                    | 🖺 Preview 🛛 🖺 Save                                                                                                    |
| Fund Details               | Provious                                                                                                    |                                                                                                    |
| Contact Details            | Undertaking by Primary Requestor / Primary Principal Investigator                                                    |                                                                                                    |
| Co-Principal Investigators | In submitting this proposal, I undertake to:                                                                         |                                                                                                    |
| Dranacal Dataila           | Declare that all information is accurate and true *                                                                  |                                                                                                    |
| Proposal Details           | That the proposal is in accordance with the Gift Purpose of the donation *                                           |                                                                                                    |
| Budget                     | Be actively engaged in the execution of the proposal/research *                                                      |                                                                                                    |
| Milestones                 | Submit supporting documents of ethics approval obtained from the relevant Institutional studies (where applicable) * | Review Board (IRB) prior to initiation of the                                                                                                    |
| Key Performance Indicators | Comply with all laws, rules and regulations pertaining to human ethics, including the Sir applicable)*               | ngapore Good Clinical Practice guidelines (where                                                                                                    |
| AM / ACP Administrator     | Name                                                                                                    |                                                                                                    |
| Checklist                  | Adjunct Assistant Professor Wee Yan Ling Wee                                                                         |                                                                                                    |
| Declaration                | Date *                                                                                                    |                                                                                                    |
|                            | 20/05/2025                                                                                                    |                                                                                                    |
|                            |                                                                                                    |                                                                                                    |

7. Ensure that the panel for "AM / ACP administrator" has been filled in by your AM / ACP Administrator.

(This is because you will only be able to submit the endorsement only after the ACP Administrator have completed the checklist.)

|                                     |                                                                                                    | GAL 🤸 |
|-------------------------------------|----------------------------------------------------------------------------------------------------|-------|
| Contact Details                     | ACP Administrators use only                                                                                             |       |
| Co-Principal Investigators          | ✓ Funds are available at Duke-NUS. *                                                                                    |       |
| Proposal Details                    | Proposal and fund request align to Gift Purpose. *                                                                      |       |
| Budget                              | The proposal aligns to the goals of Academic Medicine. *                                                                |       |
|                                     | The proposal title clearly reflects the intent / scope of the proposal.*                                                |       |
| Milestones                          | The proposal reflects academic outcomes and not just clinical services. *                                               |       |
| Key Performance Indicators          | KPIs are measurable. *                                                                                                  |       |
| AM / ACP Administrator<br>Checklist | • Ensure that the completed proposal with no further edits is submitted at least 1 month before the project start date. |       |
| Declaration                         | Note: Contact Duke-NUS Academic Programmes Management Department in advance for AM EXCO, ARC and GB meeting dates.      |       |
|                                     | ← Previous                                                                                                    | ext 🗲 |
|                                     |                                                                                                    |       |
|                                     |                                                                                                    |       |
|                                     |                                                                                                    |       |
|                                     |                                                                                                    |       |
|                                     |                                                                                                    |       |

8. On the "Declaration" panel, scroll to the end of the page and tick the checkbox for "I, hereby, give my endorsement for this proposal." field.

| Declaration X | Date *                                                                                                    |
|---------------|----------------------------------------------------------------------------------------------------|
|               |                                                                                                    |
|               | AM / ACP Administrator / Staff                                                                                                    |
|               | I declare that checklist is accurate and true *                                                                                                    |
|               | Name                                                                                                    |
|               | Mrs YAN LING WEE                                                                                                    |
|               | Date *                                                                                                    |
|               | 20/05/2025                                                                                                    |
|               | Supported by ACP Academic Chair / Head of Joint Institute / Head of SDDC / Head of AM Programme / Next Level<br>Officer<br>I hereby, give my endorsement for this proposal. *<br>I, hereby, give my endorsement for this proposal. is required<br>Name<br>Advance |
|               | Adjunct Assistant Professor WEE TAIN LING WEE                                                                                                    |
|               | Date * DD/MM/YYYY  Date is required                                                                                                    |
|               | ← Previous                                                                                                    |

9. Click on the calendar icon.

| Declaration 🔀 | Date *                                                                                                    |  |  |  |  |  |  |  |
|---------------|----------------------------------------------------------------------------------------------------|--|--|--|--|--|--|--|
|               | 20/05/2025                                                                                                   |  |  |  |  |  |  |  |
|               |                                                                                                    |  |  |  |  |  |  |  |
|               | AM / ACP Administrator / Staff                                                                               |  |  |  |  |  |  |  |
|               | I declare that checklist is accurate and true *                                                              |  |  |  |  |  |  |  |
|               | Name                                                                                                    |  |  |  |  |  |  |  |
|               | Mrs YAN LING WEE                                                                                             |  |  |  |  |  |  |  |
|               | Date *                                                                                                    |  |  |  |  |  |  |  |
|               | 20/05/2025                                                                                                   |  |  |  |  |  |  |  |
|               |                                                                                                    |  |  |  |  |  |  |  |
|               | Supported by ACP Academic Chair / Head of Joint Institute / Head of SDDC / Head of AM Programme / Next Level |  |  |  |  |  |  |  |
|               | Chicer                                                                                                    |  |  |  |  |  |  |  |
|               | , neleby, give my endoisement for mis proposal.                                                              |  |  |  |  |  |  |  |
|               | Name                                                                                                    |  |  |  |  |  |  |  |
|               | Adjunct Assistant Professor WEE YAN LING WEE                                                                 |  |  |  |  |  |  |  |
|               | Date*                                                                                                    |  |  |  |  |  |  |  |
|               |                                                                                                    |  |  |  |  |  |  |  |
|               | Date is required                                                                                             |  |  |  |  |  |  |  |
|               | Submit                                                                                                    |  |  |  |  |  |  |  |
|               |                                                                                                    |  |  |  |  |  |  |  |
|               | ← Previous                                                                                                   |  |  |  |  |  |  |  |
|               |                                                                                                    |  |  |  |  |  |  |  |

10. Enter today's date.

| Declaration |     | D   | ate *     |                |                 |        |                 |                                                                                        |
|-------------|-----|-----|-----------|----------------|-----------------|--------|-----------------|----------------------------------------------------------------------------------------|
|             |     |     | 20/05/2   | 2025           |                 | 1      |                 |                                                                                        |
|             |     | A   | M / A     | CP A<br>eclare | dmin<br>that ch | istrat | tor /<br>t is a | Staff<br>ccurate and true *                                                            |
|             |     |     | WIS YA    | AN LIN         | G WEt           | 8      |                 |                                                                                        |
|             | <   | M   | ay        | ~              | 202             | 5      | >               |                                                                                        |
|             | Sun | Mon | Tue       | Wed            | Thu             | Fri    | Sat             |                                                                                        |
|             | 27  | 28  | 29        |                | 1               | 2      | 3               |                                                                                        |
|             | 4   | 5   | 6         | 7              | 8               | 9      | 10              | nic Chair / Head of Joint Institute / Head of SDDC / Head of AM Programme / Next Level |
|             | 11  | 12  | 13        | 14             | 15              | 16     | 17              | ient for this proposal.*                                                               |
|             | 18  | 19  | 20        | 21             | 22              | 23     | 24              |                                                                                        |
|             | 25  | 26  | 27        | 28             | 29              | 30     | 31              | E YAN LING WEE                                                                         |
|             | 1   | 2   | 3         | 4              | 5               | 6      | 7               |                                                                                        |
|             |     | [   | DD/MM     | 1/1/1          | Y               | 1      |                 |                                                                                        |
|             |     | D   | ate is re | equired        |                 |        |                 |                                                                                        |
|             |     |     |           |                |                 |        |                 | Submit                                                                                 |
|             |     |     |           |                |                 |        |                 |                                                                                        |
|             |     |     | ♦ Pr      | evious         |                 |        |                 |                                                                                        |
|             |     |     |           |                |                 |        |                 |                                                                                        |

11. Click the "Submit" button.

| eclaration 🙁 |                                                                                                    |
|--------------|----------------------------------------------------------------------------------------------------|
|              | AM / ACP Administrator / Staff                                                                                       |
|              | V I declare that checklist is accurate and true *                                                                    |
|              | Name                                                                                                    |
|              | Mrs YAN LING WEE                                                                                                    |
|              | 20/05/2025                                                                                                    |
|              | Supported by ACP Academic Chair / Head of Joint Institute / Head of SDDC / Head of AM Programme / Next Level Officer |
|              | I, hereby, give my endorsement for this proposal. * Name                                                             |
|              | Adjunct Assistant Professor WEE YAN LING WEE                                                                         |
|              | Date * 20/05/2025                                                                                                    |
|              | ← Previous                                                                                                    |

12. After submission, a pop-up window will appear. Please click on the link labelled "All application forms and attachments (.zip)" to download the file.

| DükeNÜ | s Externa | al Portal |   |                                   |                                                                                                    |                                              |                                            |                     |              |                 |  | 4.0 | 3 WL |
|--------|-----------|-----------|---|-----------------------------------|----------------------------------------------------------------------------------------------------|----------------------------------------------|--------------------------------------------|---------------------|--------------|-----------------|--|-----|------|
|        |           |           | T | his package of the other files su | Application submission<br>dage of files contains your application content, attachments,<br>the support your application content, attachments, or wilload: |                                              |                                            |                     |              |                 |  |     |      |
|        |           |           |   | All app<br>This pa<br>files su    | lication for<br>tockage of fi<br>pporting yo                                                                                                    | ms and atta<br>les contains<br>our applicati | chments <u>(.z</u><br>s your applie<br>on. | ip)<br>cation conte | ent, attachm | ents, and other |  |     |      |
|        |           |           |   |                                   |                                                                                                    |                                              |                                            |                     |              | > Next          |  |     |      |
|        |           |           |   |                                   |                                                                                                    |                                              |                                            |                     |              |                 |  |     |      |
|        |           |           |   |                                   |                                                                                                    |                                              |                                            |                     |              |                 |  |     |      |
|        |           |           |   |                                   |                                                                                                    |                                              |                                            |                     |              |                 |  |     |      |
|        |           |           |   |                                   |                                                                                                    |                                              |                                            |                     |              |                 |  |     |      |
|        |           |           |   |                                   |                                                                                                    |                                              |                                            |                     |              |                 |  |     |      |
|        |           |           |   |                                   |                                                                                                    |                                              |                                            |                     |              |                 |  |     |      |
|        |           |           |   |                                   |                                                                                                    |                                              |                                            |                     |              |                 |  |     |      |
|        |           |           |   |                                   |                                                                                                    |                                              |                                            |                     | • Clos       |                 |  |     |      |
|        |           |           |   |                                   |                                                                                                    |                                              |                                            |                     |              |                 |  |     |      |

## 13. Click "Next".

| Veroukenus External Portal |  |  |  |  |                     |                                                                                                    |               |     |  |        |    |      |                   |  |  |  |
|----------------------------|--|--|--|--|---------------------|----------------------------------------------------------------------------------------------------|---------------|-----|--|--------|----|------|-------------------|--|--|--|
|                            |  |  |  |  | 🖺 App               | Application submission                                                                                                    |               |     |  |        |    |      | + New application |  |  |  |
|                            |  |  |  |  | Select              | Select the application attachments you wish to download:                                                                        |               |     |  |        |    |      |                   |  |  |  |
|                            |  |  |  |  | All appl<br>This pa | All application forms and attachments (.zip)<br>This package of files contains your application content, attachments, and other |               |     |  |        |    |      |                   |  |  |  |
|                            |  |  |  |  | files su            | pporting yo                                                                                                    | our applicati | on. |  |        |    |      |                   |  |  |  |
|                            |  |  |  |  |                     |                                                                                                    |               |     |  |        | 21 | lext |                   |  |  |  |
|                            |  |  |  |  |                     |                                                                                                    |               |     |  |        |    |      |                   |  |  |  |
|                            |  |  |  |  |                     |                                                                                                    |               |     |  |        |    |      |                   |  |  |  |
|                            |  |  |  |  |                     |                                                                                                    |               |     |  |        |    |      |                   |  |  |  |
|                            |  |  |  |  |                     |                                                                                                    |               |     |  |        |    |      |                   |  |  |  |
|                            |  |  |  |  |                     |                                                                                                    |               |     |  |        |    |      |                   |  |  |  |
|                            |  |  |  |  |                     |                                                                                                    |               |     |  |        |    |      |                   |  |  |  |
|                            |  |  |  |  |                     |                                                                                                    |               |     |  |        |    |      |                   |  |  |  |
|                            |  |  |  |  |                     |                                                                                                    |               |     |  | • Clos |    |      |                   |  |  |  |
|                            |  |  |  |  |                     |                                                                                                    |               |     |  |        |    |      |                   |  |  |  |

### 14. Click "Close".

| UppukeNUS External Portal |  |  |  |  |         |                                                                      |              |               |              |        |  | A 0 0 🐽 |                 |  |  |
|---------------------------|--|--|--|--|---------|----------------------------------------------------------------------|--------------|---------------|--------------|--------|--|---------|-----------------|--|--|
|                           |  |  |  |  | 🗸 Ар    | ✓ Application submission                                             |              |               |              |        |  |         | New application |  |  |
|                           |  |  |  |  | The ap  | The application 2025/EX/000269 has been successfully generated.      |              |               |              |        |  |         |                 |  |  |
|                           |  |  |  |  | Your ap | Your application has been successfully submitted. Thank you for your |              |               |              |        |  |         |                 |  |  |
|                           |  |  |  |  | applica | tion. To cor                                                         | ntinue pleas | e click the o | close button |        |  |         |                 |  |  |
|                           |  |  |  |  |         |                                                                      |              |               |              | < Bac  |  | ose     |                 |  |  |
|                           |  |  |  |  |         |                                                                      |              |               |              |        |  |         |                 |  |  |
|                           |  |  |  |  |         |                                                                      |              |               |              |        |  |         |                 |  |  |
|                           |  |  |  |  |         |                                                                      |              |               |              |        |  |         |                 |  |  |
|                           |  |  |  |  |         |                                                                      |              |               |              |        |  |         |                 |  |  |
|                           |  |  |  |  |         |                                                                      |              |               |              |        |  |         |                 |  |  |
|                           |  |  |  |  |         |                                                                      |              |               |              |        |  |         |                 |  |  |
|                           |  |  |  |  |         |                                                                      |              |               |              |        |  |         |                 |  |  |
|                           |  |  |  |  |         |                                                                      |              |               |              | • Clos |  |         |                 |  |  |
|                           |  |  |  |  |         |                                                                      |              |               |              |        |  |         |                 |  |  |

15. You will receive an email notification on the successful submission of your application like this.

# [Application Submitted] AM/ACP Designated Philanthropic Grants Designated Philanthropic Grants FY2025 (2025/EX/000269)

\*\*\*This email was automatically generated. Please do not reply to it.\*\*\*

Dear Adjunct Assistant Professor Wee Yan Ling Wee,

Thank you for submitting your application for AM/ACP Designated Philanthropic Grants Designated Philanthropic Grants FY2025.

Application ID: 2025/EX/000269 Proposal Title: Research on Maternal Health PI(s) Name: Adjunct Assistant Professor Wee Yan Ling Wee Application Link: https://ddec1-0-en-ctp.trendmicro.com:443/wis/clicktime/v1/query? url=https%3a%2f%2fdukenus.uat.omnistar.cloud%2fOmniNet%2fApplication% 2fApplicationDetails%3fapplicationIdentifier%3d2025%252fEX%252f000269% 26applicationId%3d2932%26applicationVersionId%3d1.0&umid=8ed4a3e1-d9bc-4513-8470-0c7ea96f90d9&rct=1747707554&auth=8d3ccd473d52f326e51c0f75cb32c9541898e5d5a748c5f52863d8643001fa831c114e310251e1f9

We will review your submission and will get back to you if we require any clarification.

Regards, Academic Programmes Management Department, Joint Office of Academic Medicine